https://dataverse.csuc.cat/

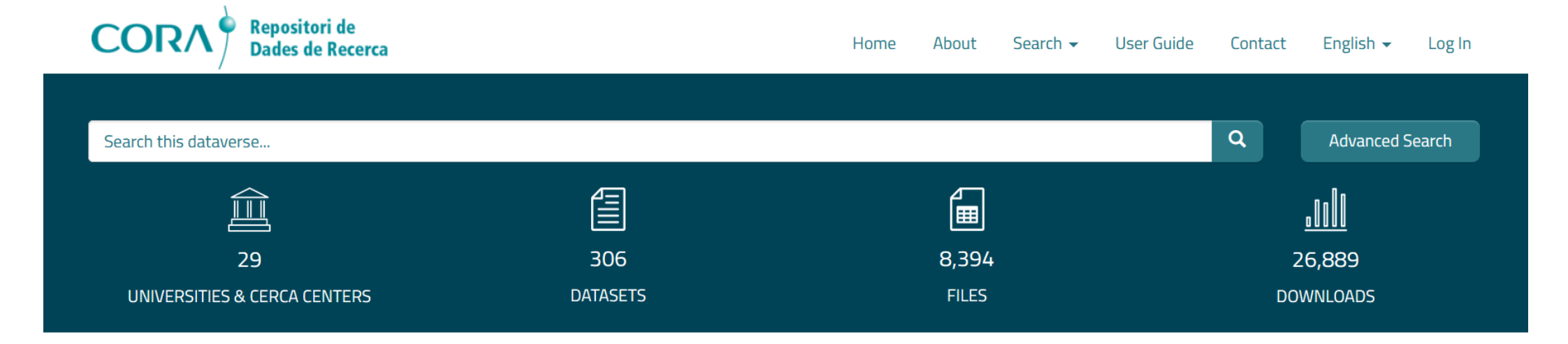

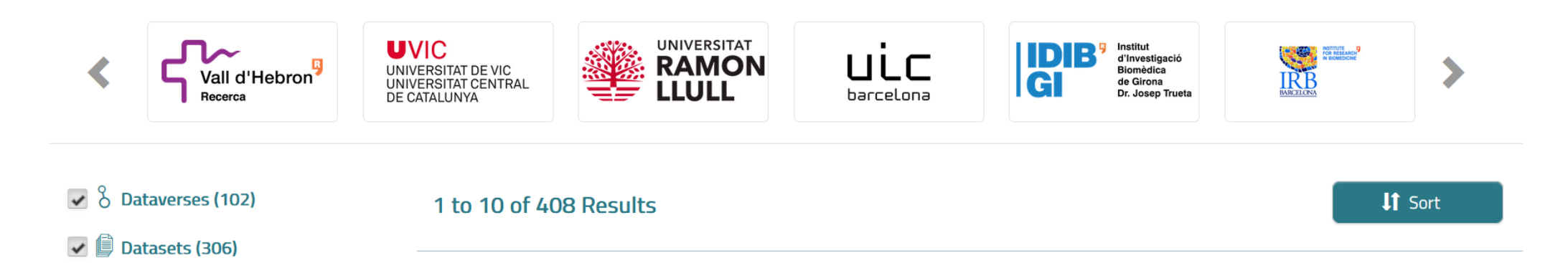

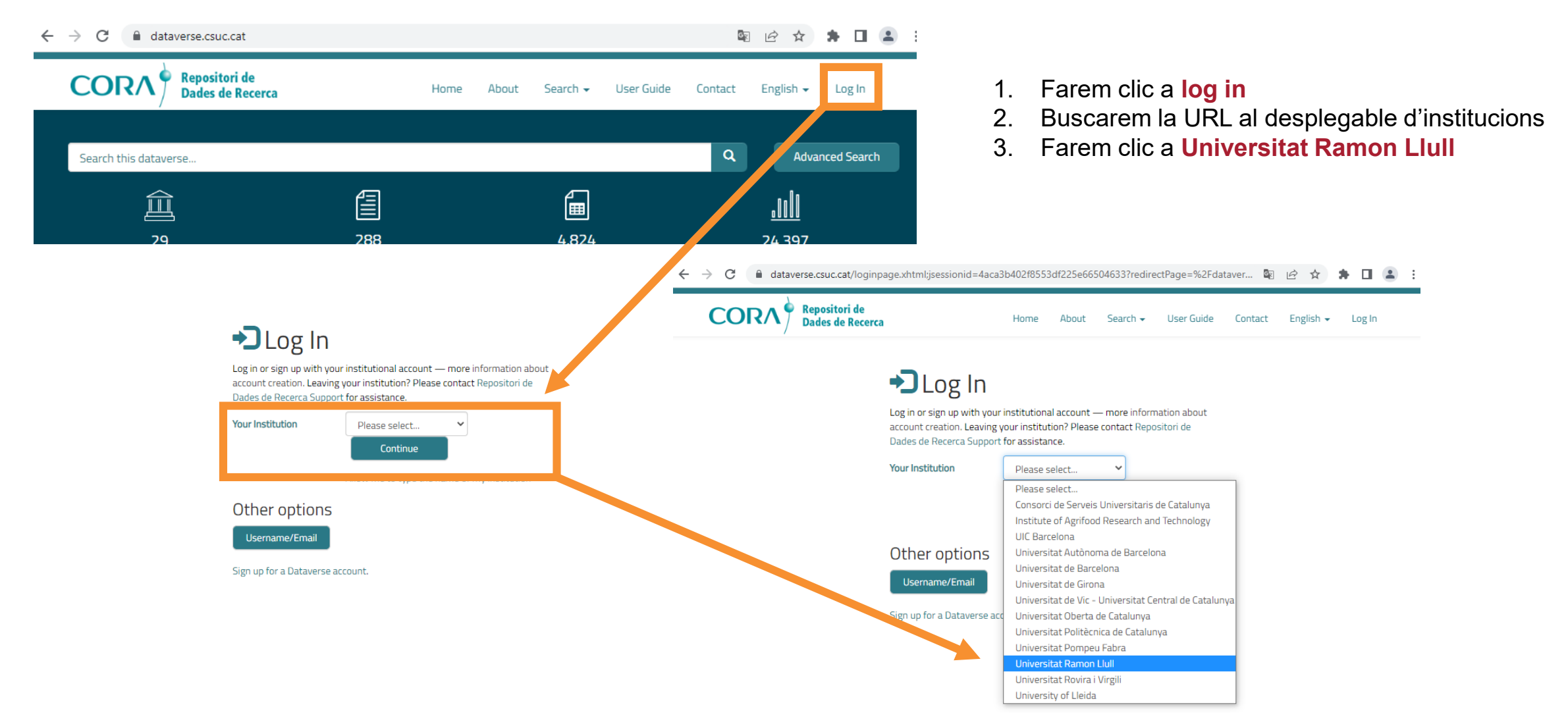

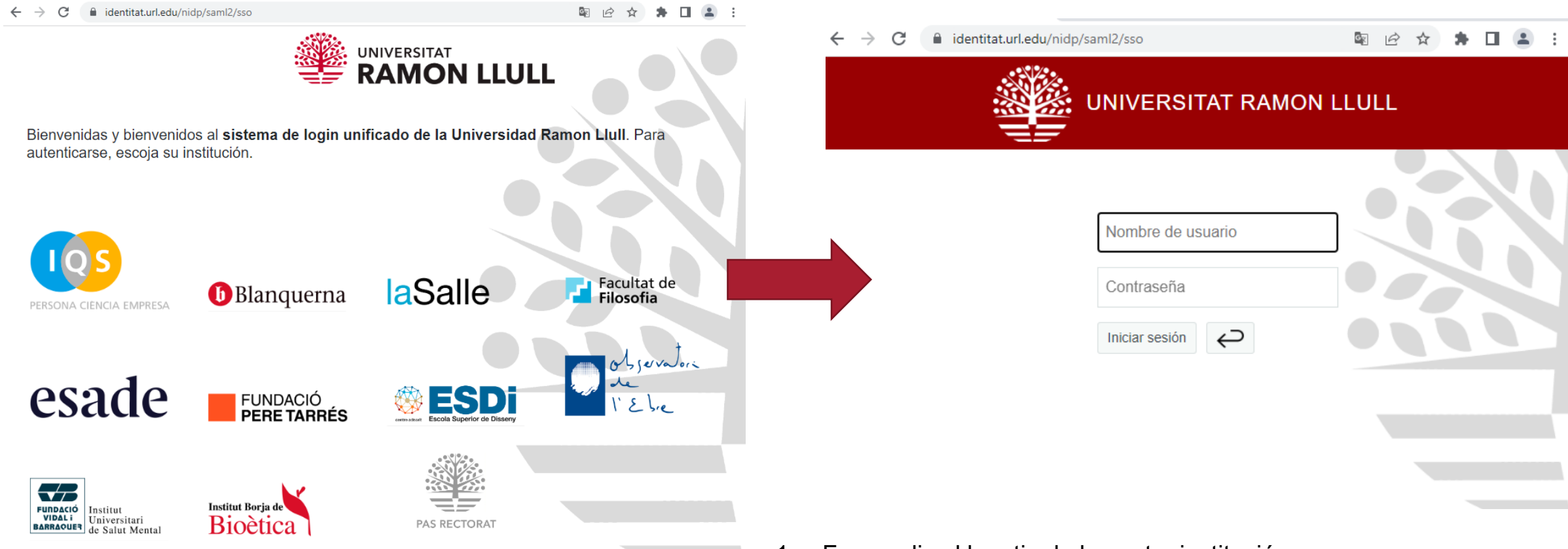

- 1. Farem clic al logotip de la nostra institució
- 2. Iniciarem sessió amb les nostres credencials institucionals

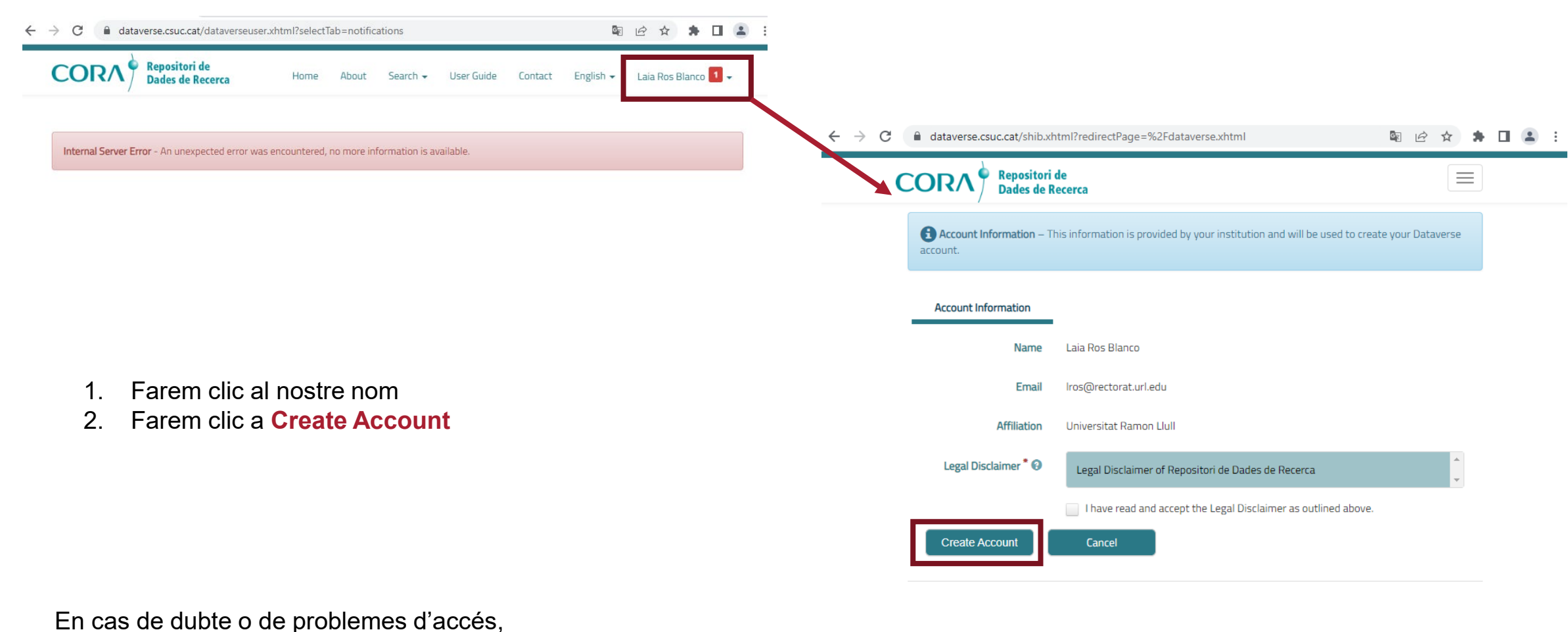

podeu contactar amb <u>dataverse@url.edu</u>